# ಕರ್ನಾಟಕ ರಾಜ್ಯ ಶುಶ್ರೂಷ ಪರಿಷತ್ Karnataka State Nursing Council ಅಂತರ್ ರಾಷ್ಟ್ರೀಯಾ ಪರಿಶೀಲನೆ, ಬ್ಯಾಚುಲರ್ ಆಫ್ ಸೈನ್ಸ್ ಇನ್ ನರ್ಸಿಂಗ್ (ಪೊಸ್ಟ್ ಬೇಸಿಕ್) FOREIGN VERIFICATION BACHELOR OF SCIENCE IN NURSING POST BASIC

#### Step 1: Go to sevasindhu.karnataka.gov.in website and click on Departments & Services.

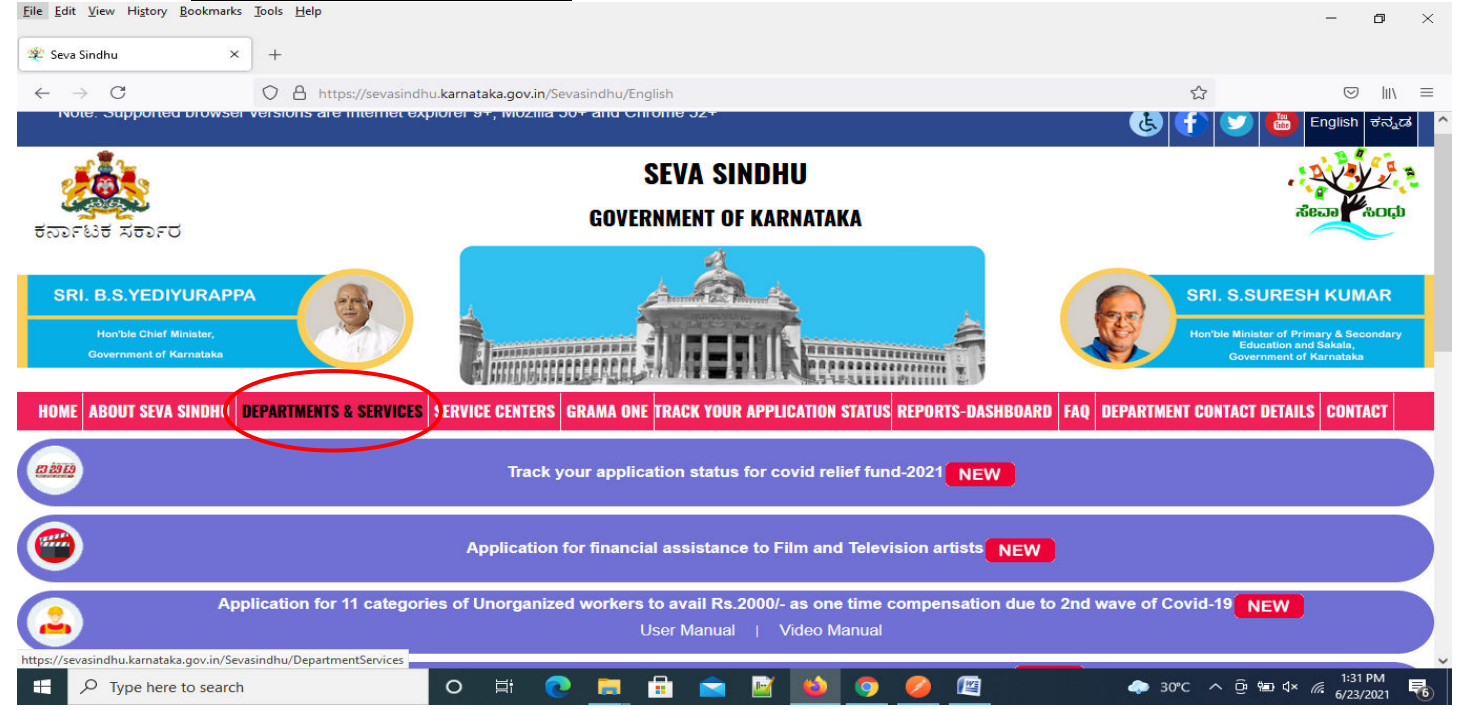

#### Step 2: Click on <u>Karnataka State Nursing Council</u>and select <u>FOREIGN VERIFICATION BACHELOR OFSCIENCE IN NURSING</u> <u>POST BASIC</u>. Alternatively, you can search for FOREIGN VERIFICATION BACHELOR OF SCIENCE IN NURSING POST BASIC in the search option.

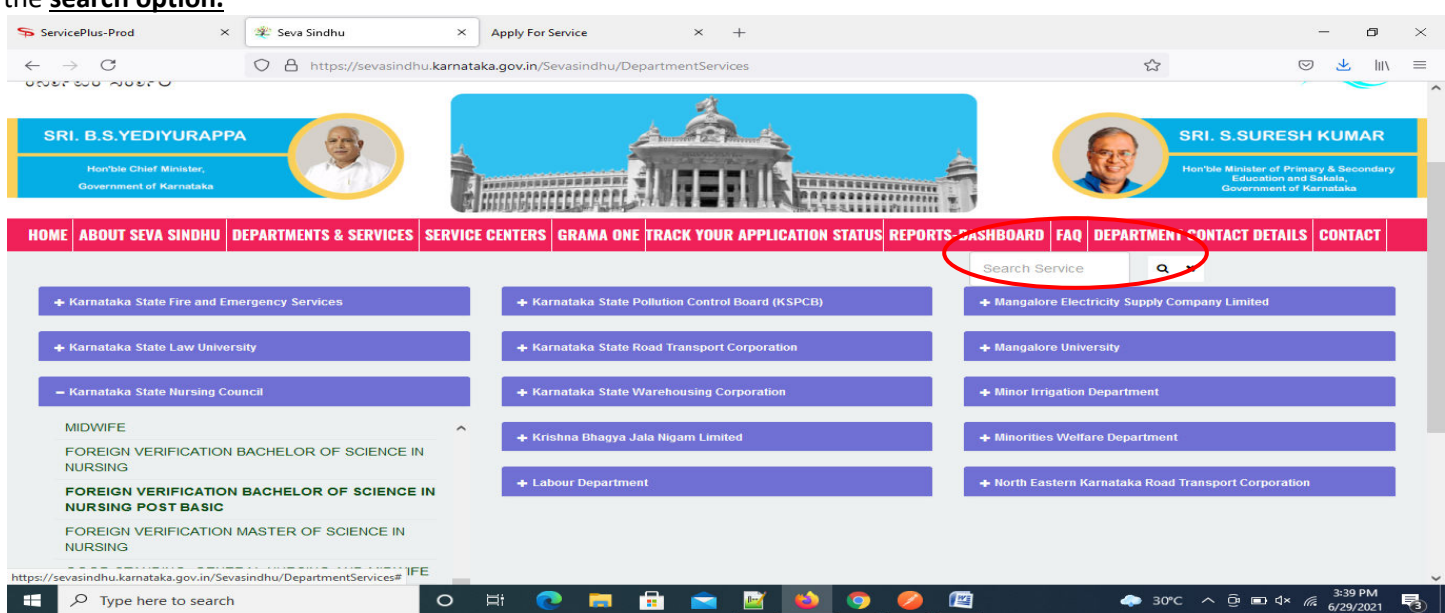

# Step 3 : Click on Apply online.

| ServicePlus-Prod ×                                                                                                    | Seva Sindhu X Apply For Service X +                                                                                                    | - 0                          | × |
|----------------------------------------------------------------------------------------------------|----------------------------------------------------------------------------------------------------|------------------------------|---|
| $\leftarrow \rightarrow $ C                                                                                                    | O ≜ https://sevasindhu.kamataka.gov.in/Sevasindhu/DepartmentServices                                                                                                    | © ¥ III\                     | ≡ |
|                                                                                                    |                                                                                                    |                              | ^ |
| SRI, B.S.YEDIYUR                                                                                                    | FOREIGN VERIFICATION BACHELOR OF SCIENCE IN NURSING POST BASIC ×                                                                                                    |                              |   |
| Horn Excitite Charf Minute<br>Government of Aprilation<br>ABOUT SEVA SINC<br>+ Karnataka State Fire (<br>+ Karnataka State Huris<br>+ Karnataka State Oper<br>+ Karnataka State Oper | Eligibility: STUDENT<br>Supporting Document:<br>KARNATAKA STATE NURSING COUNCIL REGISTRATION CERTIFICATE, OF BACHELOR OF SCIENCE IN NURSING<br>(POST BASIC) FILLING FORM REQUIRED FROM FOREION COUNCIL 10 MARKS LIST PASSPORT BACHELOR OF<br>SCIENCE IN NURSING (POST BASIC), 2ND YEAR MARKS LIST KARNATAKA STATE NURSING COUNCIL<br>REGISTRATION RENEWAL CERTIFICATE OF, BACHELOR OF SCIENCE IN NURSING (POST BASIC)<br>Application Fee : 2000<br>Service Charge (Free for Online Submission) :<br>Delivery Time (Days) : 35<br>Procedure for applying:<br>1. Applicant logs into Seva Sindhu portal<br>2. Applicant provides the user credentials provided by Drugs Control Department to apply for this service<br>3. Applicant provides the user credentials provided by Drugs Control Department to apply for this service<br>4. Applicant to provide clarification through re-submission of documents if requested by the Department<br>5. The approving authority approves and applicant collects the digitally signed certificate or the approving authority<br>rejects and applicant collects the endorsement stating reasons for rejection | T DETAILS CONTACT            |   |
| https://serviceonline.gov.in/karnataka/di                                                                                                    | rectApply.do?serviceld=839 Page last updated on: 29-May-2021 4 41 PM                                                                                                    |                              | ~ |
| Type here to search                                                                                                    | O 🛱 💽 🧮 🛱 💼 📝 🙆 🥥 🖉 🖉 🔶 🗢 30°C ^ ģ                                                                                                    | 3:42 PM<br>■ ⊄× // 6/29/2021 | 3 |

# **Step 4:** Enter the username, password/OTP, captcha and click on <u>Log In</u> button.

| 🗙 Inbox - nageshnmedcs@gma 🗙 🛛 🖄 Seva Sindhu 🗙                                          | 😵 Apply For Service 🗙 🧭 Conversion Result for 205cf4: 🗙 📑 Online Video Cutter - Cut Vic 🗴 🕇 | 0  | — r | 5 | × |
|-----------------------------------------------------------------------------------------|---------------------------------------------------------------------------------------------|----|-----|---|---|
| $\leftrightarrow$ $\rightarrow$ C $($ serviceonline.gov.in/karnataka/directApply.do?ser | viceld=1456                                                                                 | 01 | • ☆ | N | : |
| 🔛 Apps M Gmail 🖸 YouTube 🥂 Maps 🦐 ServicePlus-PreProd                                   |                                                                                             |    |     |   |   |
|                                                                                         | 8 9611106670                                                                                |    |     |   |   |
|                                                                                         | Q,                                                                                          |    |     |   |   |
|                                                                                         | <b>153836</b> C 153836                                                                      |    |     |   |   |
|                                                                                         | DOG IN                                                                                      |    |     |   |   |
|                                                                                         | Forgot Password ?                                                                           |    |     |   |   |
|                                                                                         | Don't have an account? Register HERE                                                        |    |     |   |   |

Activate Windows Go to Settings to activate Windows.

#### **Step 5**: Fill the Applicant Details.

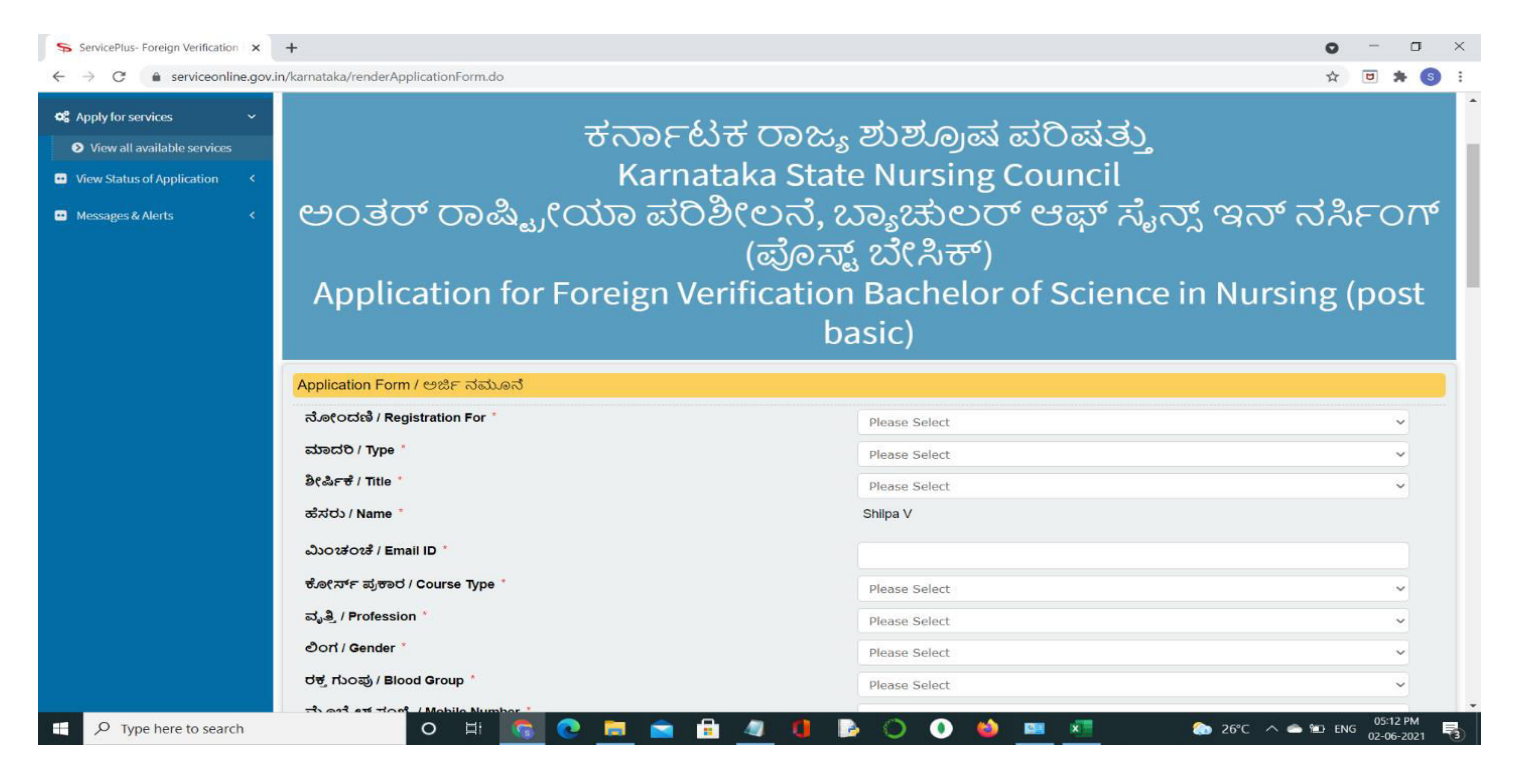

Step 6: Verify the details. If details are correct, select the checkbox ("I Agree")& Submit.

| Sevasindhu.karnataka.gov.in 🗙                                       | ServicePlus-Foreign Verification x +                                                                                                    | 0   |               | σ             | × |
|---------------------------------------------------------------------|----------------------------------------------------------------------------------------------------|-----|---------------|---------------|---|
| $\leftrightarrow$ $\rightarrow$ $C$ $\triangleq$ serviceonline.gov. | in/karnataka/renderApplicationForm.do                                                                                                    | ☆   |               | * 6           | : |
|                                                                     | <ul> <li>I Agree -<br/>Note:</li> <li>Please proceed to Slot booking service in Seva Sindhu to book an appointment for<br/>document Verfication / ಡಾಕ್ಯುಮೆಂಟ್ ಪರಿಶೀಲನೆಗಾಗಿ ಅಪಾಯಿಂಟ್ಮೆಂಟ್ ಕಾಯ್ದೆರಿಸಲು<br/>ದಯವಿಟ್ಟು ಸೇವಾ ಸಿಂಧುದಲ್ಲಿ ಸ್ಟಾಟ್ ಬುಕಿಂಗ್ ಸೇವೆಗೆ ಮುಂದುವರಿಯಿರಿ</li> <li>Please carry all the orginal docuemnts- mandatory docuemnts and uploaded<br/>docuemnts during verification / ದಯವಿಟ್ಟು ಪರಿಶೀಲನೆಯ ಸಮಯದಲ್ಲಿ ಎಲ್ಲಾ ಮೂಲ<br/>ಡಾಕ್ಯುಮೆಂಟ್ಗಳು- ಕಡ್ನಾಯ ಡಾಕ್ಯುಮೆಂಟ್ಗಳು ಮತ್ತು ಅಪ್ಲೋಡ್ ಮಾಡಿದ<br/>ಡಾಕ್ಯುಮೆಂಟ್ಗಳನ್ನು ಒಯ್ಯಿರಿ</li> </ul> |     |               |               |   |
|                                                                     | Word verification<br>Word verification<br>Please enter the characters shown above<br>687779<br>Exact Submit Color                                                                                                    | se  | <b>2</b> Re   | set           |   |
|                                                                     | Image: Step is technically designed, hosted and maintained by National Informatics Centre         Contents on this website is owned, updated and managed by the Ministry of Panchayati Raj         POWERED BY SERVICEPUIS                                                                                                    |     |               |               |   |
| 📕 🔎 Type here to search                                             | O 🖽 🚾 🕑 🗮 🚖 🗄 🥒 🚺 🖪 🔿 💽 💆 💆 🧖 🧆 🗢 32°C 🔨 🕬                                                                                                    | ENG | 02:3<br>02-06 | 0 PM<br>-2021 | 2 |

**Step 7**: A fully filled form will be generated for user verification, If you have any corrections click on **Edit** option, Otherwise proceed to **Attach Annexures** 

| ServicePlus-Foreign Verification × | +                                                                                                    |                                   | •     | -           | ٥               |   | × |
|------------------------------------|----------------------------------------------------------------------------------------------------|-----------------------------------|-------|-------------|-----------------|---|---|
| ← → C 🌲 serviceonline.gov.in/l     | karnataka/applyPageForm.do                                                                                                    |                                   | \$    | U           | * (             | 5 | : |
| 😋 Apply for services 🛛 🗸           |                                                                                                    |                                   |       |             |                 |   | - |
| View all available services        | Application Form / ಅರ್ಜಿ ನಮೂನೆ                                                                                                    |                                   |       |             |                 |   |   |
| View Status of Application      <  | ನೋಂದಣಿ / Registration For :                                                                                                    | Permanent                         |       |             |                 |   |   |
| Messages & Alerts <                | ಮಾದರಿ / Type :                                                                                                    | Normal                            |       |             |                 |   |   |
|                                    | ಈಗಾಗಲೇ ನೋಂದಾಯಿಸಿದ್ದರೆ ಕೆಎಸ್ಎನ್ಸ್ ನೋಂದಣಿ ಸಂಖ್ಯೆಯ<br>ಪುಕಾರ ಹಳೆಯ ರೆಗ್ ಸಂಖ್ಯೆಯನ್ನು ನಮೂದಿಸಿ / If Already<br>registreed enter old reg number as per KSNC registration<br>number : | 45612                             |       |             |                 |   |   |
|                                    | ಈಗಾಗಲೇ ಕೆಎಸ್ಎನ್ಸ್ ಯಲ್ಲಿ ನೋಂದಾಯಿಸಿಕೊಂಡಿದ್ದರೆ<br>ನೋಂದಣಿ ದಿನಾಂಕವನ್ನು ಸೇರಿಸಿ / If already registered with KSNC<br>add registration date :                                       | 26/06/2018                        |       |             |                 |   |   |
|                                    | త్రిణిహ్ శో / Title :                                                                                                    | Ms                                |       |             |                 |   |   |
|                                    | ಹೆಸರು / Name :                                                                                                    | Shilpa V                          |       |             |                 |   |   |
|                                    | ಮಿಂಚಂಚ / Email ID :                                                                                                    | sd@gmail.com                      |       |             |                 |   |   |
|                                    | ಕೋರ್ಸ್ ಪ್ರಕಾರ / Course Type :                                                                                                    | GNM                               |       |             |                 |   |   |
|                                    | ವೃತ್ತಿ / Profession :                                                                                                    | Auxiliary Nursing Midwives        |       |             |                 |   |   |
|                                    | ori / Gender :                                                                                                    | Female                            |       |             |                 |   |   |
|                                    | ರಕ್ತ ಗುಂಪು / Blood Group :                                                                                                    | A+ve                              |       |             |                 |   |   |
|                                    | ಮೊಬೈಲ್ ಸಂಖ್ಯೆ / Mobile Number :                                                                                                    | 7894561230                        |       |             |                 |   |   |
|                                    | ಪೋಷಕರು / ಸಂಗಾತಿಯ ಹೆಸರು / Parent/ Spouse Name :                                                                                                    | fgi                               |       |             |                 |   |   |
|                                    | ಹುಟ್ತಿದ ದಿನಾಂಕ / Date of birth :                                                                                                    | 12/06/1996                        |       |             |                 |   |   |
|                                    | ಹುಟ್ಟಿದ ಸ್ಮಳ / Place of birth :                                                                                                    | DGHJ                              |       |             |                 |   |   |
|                                    | ರಾಷ್ಟ್ರೀಯತೆ / Nationality :                                                                                                    | Indian                            |       |             |                 |   |   |
|                                    | ಮತ ಚಲಾಯಿಸಲು ಅರ್ಹತೆ/ Eligibility to vote :                                                                                                    | Eligible                          |       |             |                 |   |   |
|                                    | EKYC :                                                                                                    | Karnataka                         |       |             |                 |   |   |
| Type here to search                | o 🛱 👩 💽 🧮                                                                                                    | 💼 💼 📶 🟮 🕒 🔘 🌢 💻 🚈 👘 🗞 26°C 🔨 🛥 16 | d eng | 05:<br>02-0 | 15 PM<br>6-2021 | Ę | 3 |

# Step 8 : Click on Attach Annexures.

| ServicePlus- Foreign Verification × | +                                                                                                    |                                                                                                    | 0            | -              | σ          | × |  |  |  |  |  |
|-------------------------------------|----------------------------------------------------------------------------------------------------|----------------------------------------------------------------------------------------------------|--------------|----------------|------------|---|--|--|--|--|--|
| ← → C 🌲 serviceonline.gov.          | in/karnataka/applyPageForm.do                                                                                                    |                                                                                                    | ☆            | ۲ ک            | • 6        | : |  |  |  |  |  |
|                                     | ವೃತ್ತಿಪರ ಅಂಚೆ ಸಂಖ್ಯೆ / Professional Postal code :                                                                                                    | 562410                                                                                                    |              |                |            |   |  |  |  |  |  |
|                                     | ವೃತ್ತಿಪರ ದೂರವಾಣಿ 1 / Professional Phone 1 :                                                                                                    | 7894561230                                                                                                    |              |                |            |   |  |  |  |  |  |
|                                     | ವೃತ್ತಿಪರ ದೂರವಾಣಿ 2 / Professional Phone 2 :                                                                                                    | 100000000                                                                                                    |              |                |            |   |  |  |  |  |  |
|                                     | ಘೋ(ಷಣೆ ರೂಪ / Declartion form                                                                                                    |                                                                                                    |              |                |            |   |  |  |  |  |  |
|                                     | l hereby declare that the particulars furnished in this form are true to the best of my knowledge/ಈ ಅರ್ಜಿಯಲ್ಲಿ ನಾನು ಒದಗಿಸಿರುವ ಎಲ್ಲಾ ವಿವರಗಳು ಸತ್ಯವಾಗಿರುತ್ತವೆ ಎಂದು ಘೋಕ |                                                                                                    |              |                |            |   |  |  |  |  |  |
|                                     | I Agree :                                                                                                    | Yes                                                                                                    |              |                |            |   |  |  |  |  |  |
|                                     | Additional Details                                                                                                    |                                                                                                    |              |                |            |   |  |  |  |  |  |
|                                     | Apply to the Office KARNATAKA STATE NURSING COUNCIL (STATE)                                                                                                    |                                                                                                    |              |                |            |   |  |  |  |  |  |
|                                     | Draft Reference No :                                                                                                    | Draft_NC003S/2021/00003                                                                                                    |              |                |            |   |  |  |  |  |  |
|                                     | 02/6/2021 05:14:57 IST                                                                                                    | http://s                                                                                                    | erviceonline | .gov.in/k      | arnataka   |   |  |  |  |  |  |
|                                     |                                                                                                    | Attach Annexure Edit Cancel Click here to initiate r                                                                                                    | iew app      | licatio        | n          | ] |  |  |  |  |  |
|                                     | state                                                                                                    | 🔿 orani data gov 🕼 🛛 insta 🛸 🕞 and 👘 👘                                                                                                    |              |                |            |   |  |  |  |  |  |
|                                     | MINISTRY OF PANCHA                                                                                                    |                                                                                                    |              |                |            |   |  |  |  |  |  |
|                                     |                                                                                                    | Site is technically designed, hosted and maintained by National Informatics Centre<br>Contents on this websita is owned, updated and managed by the Ministry of Panchayati Raj<br>POWERED BY SERVICEPLUS |              |                |            |   |  |  |  |  |  |
| Type here to search                 | o 🗄 🗔 💽                                                                                                    | 💶 💼 🧧 🦉 🕼 🜔 🕕 🍏 💻 🚈 👘 arc. 🗠                                                                                                    | ENG ENG      | 05:15<br>02-06 | PM<br>2021 | 3 |  |  |  |  |  |

| · · · · · · · · · · · · · · · · · · · | a star and                                                                                                    |                                                                                                    |                              |                    |  |
|---------------------------------------|----------------------------------------------------------------------------------------------------|----------------------------------------------------------------------------------------------------|------------------------------|--------------------|--|
| G     G     serviceonline.gov.ir      | n/karnataka/editViewAnnexure.do                                                                                                    |                                                                                                    | 7 Fetch from DigiLocker      | भ <mark>७</mark> ३ |  |
|                                       | Foreign Council Form *                                                                                                    | Foreign Council Form                                                                               | Choose File sample.pdf       | Scan               |  |
|                                       |                                                                                                    | Document Format                                                                                    | 5 Fetch from DigiLocker      |                    |  |
|                                       | 10 Mark List                                                                                                    | 10 Mark List                                                                                       | Choose File   sample odf     | Scan               |  |
|                                       |                                                                                                    | Occument Format                                                                                    | Tetch from DigiLocker        | Scan               |  |
|                                       | Passport *                                                                                                    | Desenant                                                                                           |                              |                    |  |
|                                       |                                                                                                    | Passport  Document Format                                                                          | Choose File sample.pdf       | Scan               |  |
|                                       | Destrology (Colored Josef Josef Jose |                                                                                                    | Fetch from DigiLocker        |                    |  |
|                                       | Bachelor of Science (post basic) 2nd year Marks List *                                                                                                    | Bachelor of Science (post basic) 2nd year Marks                                                    | ✓ Choose File sample.pdf     | Scan               |  |
|                                       |                                                                                                    | Document Format                                                                                    | 5 Fetch from DigiLocker      |                    |  |
|                                       | Karnataka State Nursing Council Registeration Renewal<br>Certificate of Bachelor of Science in Nursing (post basic)                                                                                                    | Select                                                                                             | ✓ Choose File No file chosen | Scan               |  |
|                                       | o ana provinsi na mangalari na olar a padawi na china muni 🖌 🖉 a alia yeu ye                                                                                                    |                                                                                                    | Setch from DigiLocker        |                    |  |
|                                       |                                                                                                    |                                                                                                    |                              |                    |  |
|                                       |                                                                                                    | 🗋 Save An                                                                                          | inexure 😣 Crincel 🗲 Back     |                    |  |
|                                       |                                                                                                    |                                                                                                    |                              |                    |  |
|                                       |                                                                                                    |                                                                                                    |                              |                    |  |
|                                       |                                                                                                    | Digital India   data.gov(n)   1991                                                                 | a 🕱 Deity 🚊 🚍                |                    |  |
|                                       |                                                                                                    | Open Gevernmeet Sura (OGD) Platform Inds   • 90 • •                                                |                              |                    |  |
|                                       |                                                                                                    | Site is technically designed, hosted and maintained by National Informa                            | itics Centre                 |                    |  |
|                                       | Co                                                                                                    | ontents on this website is owned, updated and managed by the Ministry of<br>POWERED BY SERVICEPIUS | Panchayati Raj               |                    |  |

Step 9: Attach the annexures and click on <u>Save Annexures.</u>

Step 10 :Saved annexures will be displayed and click on <u>eSign and Make Payment</u> to proceed.

| ServicePlus- Foreign Verification × + |                                                                                                    |                                                                                                    | 0     | -               | ٥              | ×          |
|---------------------------------------|----------------------------------------------------------------------------------------------------|----------------------------------------------------------------------------------------------------|-------|-----------------|----------------|------------|
| ← → C                                 | nataka/editSaveAnnexure.do                                                                                                    |                                                                                                    | ☆     | ۵               | * (            | <b>)</b> : |
|                                       |                                                                                                    |                                                                                                    |       |                 |                | 21         |
|                                       | Annexure List                                                                                                    |                                                                                                    |       |                 |                |            |
|                                       | <ol> <li>Karnataka State Nursing Council Registeration Certificate of<br/>Bachelor of Science in Nursing (post basic)</li> </ol> | Karnataka State Nursing Council Registeration Certificate of Bachelor of Science (Post basic)                                                                                                    |       |                 |                |            |
|                                       | 2) Foreign Council Form                                                                                                    | Foreign Council Form                                                                                                    |       |                 |                |            |
|                                       | 3) 10 Mark List                                                                                                    | 10 Mark List                                                                                                    |       |                 |                |            |
|                                       | 4) Passport                                                                                                    | Passport                                                                                                    |       |                 |                |            |
|                                       | 5) Bachelor of Science (post basic) 2nd year Marks List                                                                          | Bachelor of Science (post basic) 2nd year Marks List                                                                                                    |       |                 |                |            |
|                                       | Additional Dataila                                                                                                    |                                                                                                    |       |                 |                |            |
|                                       | Additional Details                                                                                                    |                                                                                                    |       |                 |                |            |
|                                       | Apply to the Office                                                                                                    | KARNATAKA STATE NURSING COUNCIL (STATE)                                                                                                    |       |                 |                |            |
|                                       | Draft Reference No :                                                                                                    | NC003\$210000002                                                                                                    |       |                 |                |            |
|                                       |                                                                                                    |                                                                                                    |       |                 |                |            |
|                                       |                                                                                                    | E eSign and Make Payment Cancel                                                                                                    |       |                 |                | ٦          |
| L                                     |                                                                                                    |                                                                                                    |       |                 |                |            |
|                                       |                                                                                                    |                                                                                                    |       |                 |                |            |
|                                       |                                                                                                    |                                                                                                    |       |                 |                |            |
|                                       |                                                                                                    | Site is technically designed, hosted and maintained by National Informatics Centre<br>Contents on this website is owned, updated and managed by the Ministry of Panchayati Raj<br>POWERED BY SERVICEPLUS |       |                 |                |            |
| Type here to search                   | o # 🔓 💽 🗖                                                                                                    | 💼 🔒 🥼 🚺 📑 🔘 🌔 🍏 💷 🗷 🔄 🌰 26°C ^ 🛥                                                                                                    | EN EN | 05:1<br>3 02-06 | 6 PM<br>5-2021 | 5          |

**Step 11**: Click on I agree with above user consent and eSign terms and conditions and Select authentication type to continue.

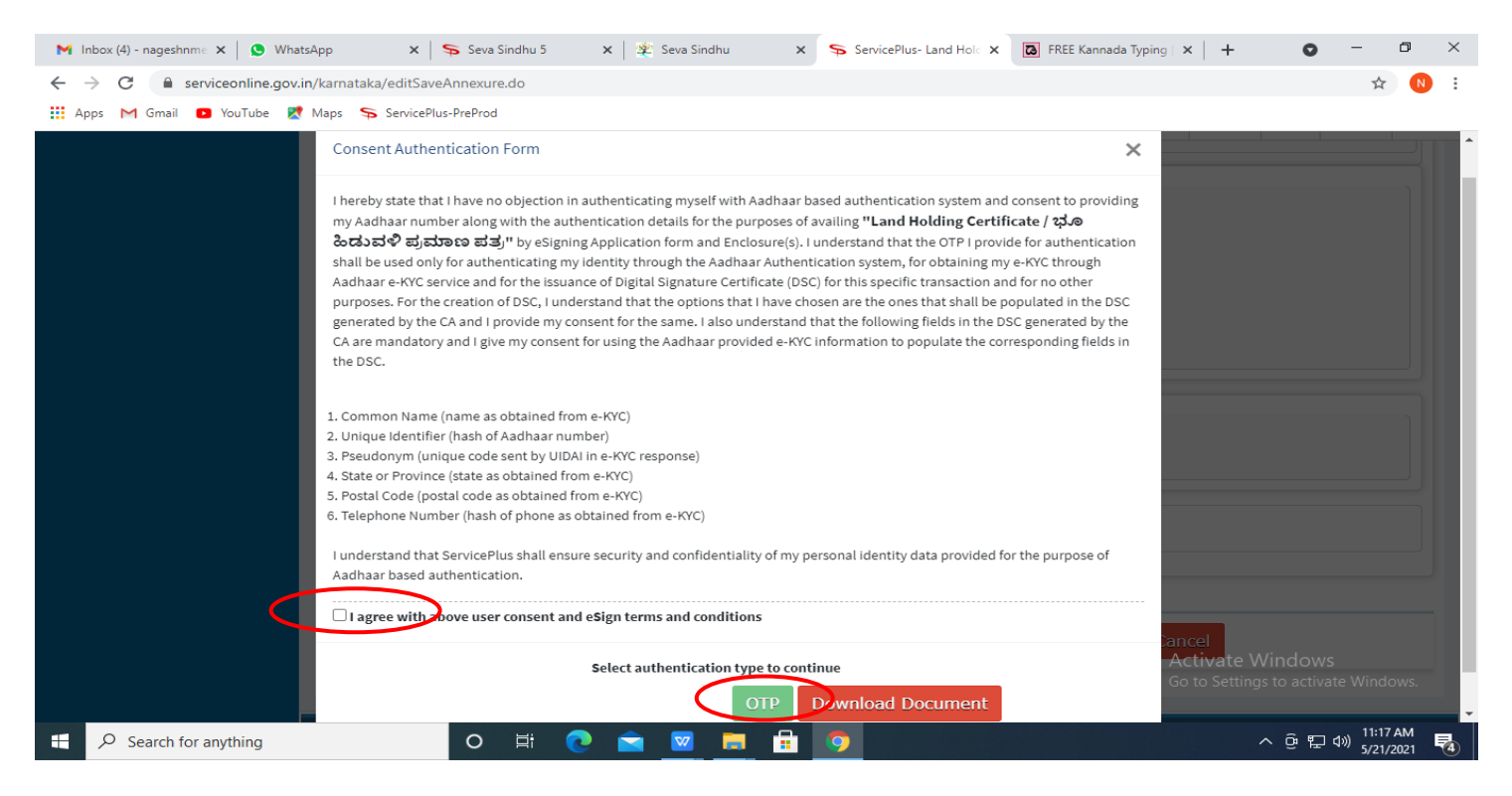

#### Step 12 : Enter Aadhaar Number and click on get OTP.

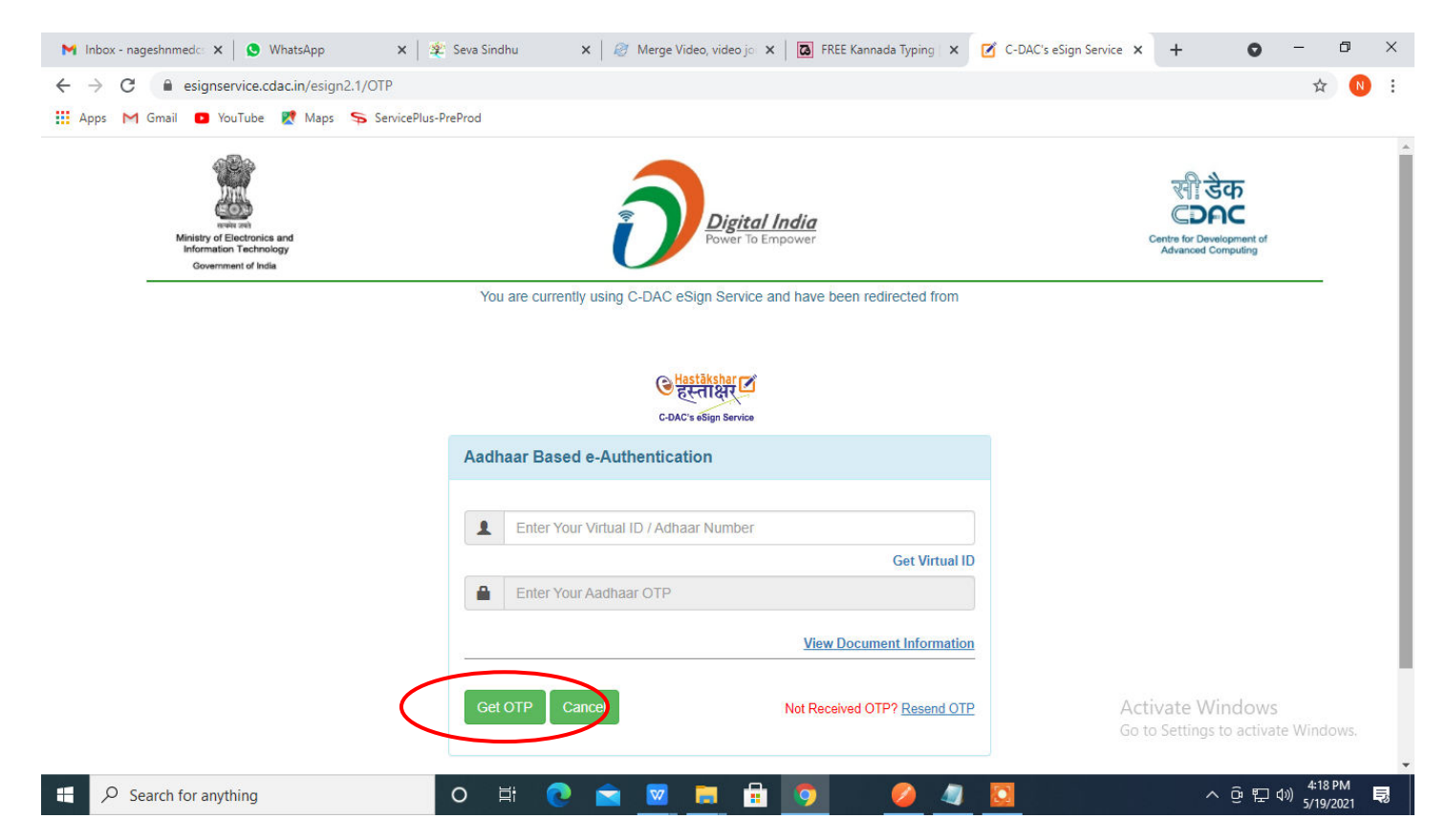

#### Step 13 : Enter OTP and click on Submit.

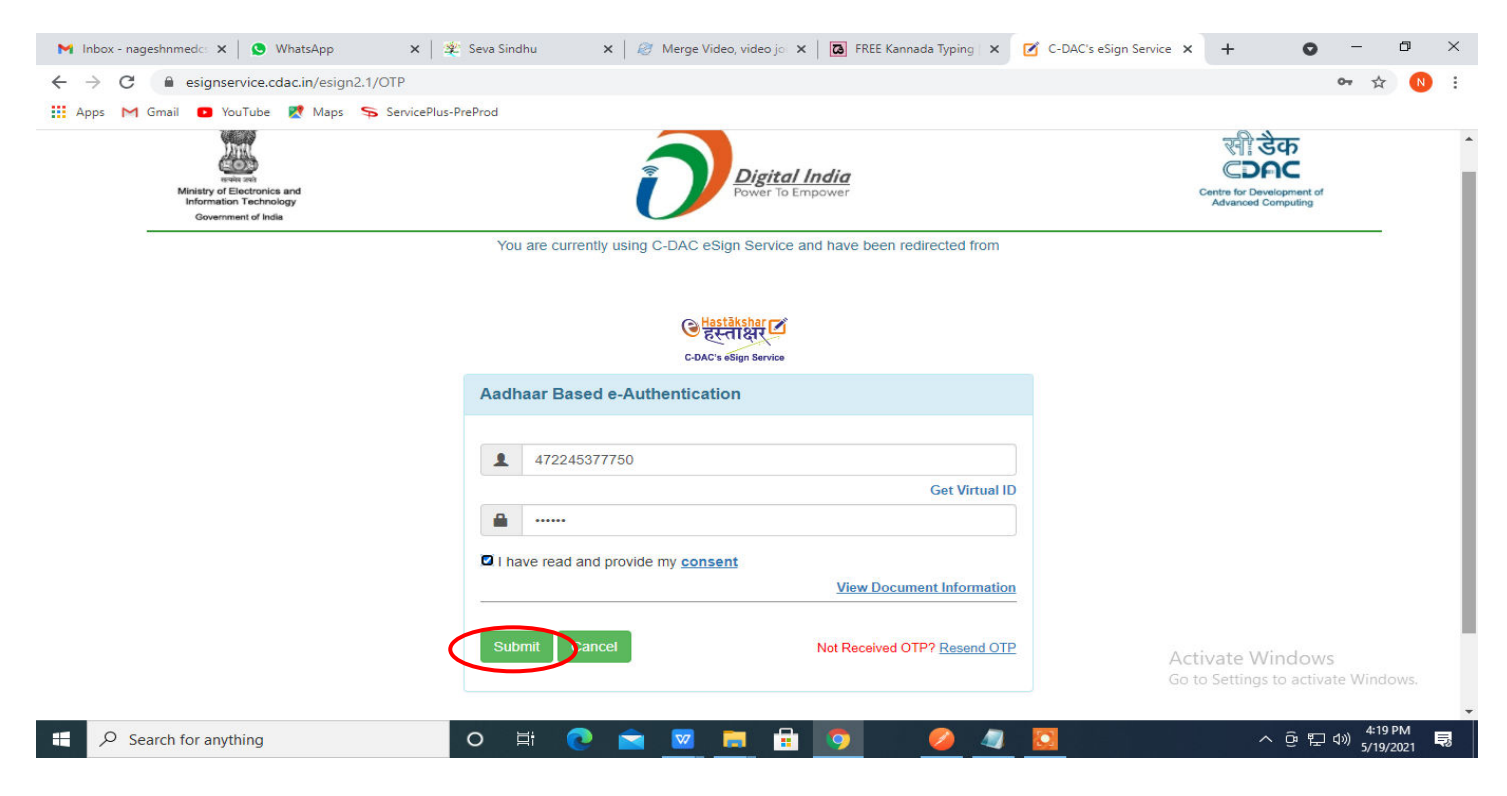

### Step 14 : Select the Mode of Payment and click on Make Payment to proceed.

| M Inbox - nageshnmedc: 🗙 🦐 Se                              | ervicePlus- Applicatio 🗙 🔯 FREE Kannada Typing 🗙 🛛 🐲 Sec | va Sindhu 🗙   💽 (1) WhatsApp 🗙   🔩 Goo    | gle Translate × 🛛 + 💿      | - 0 ×                         |
|------------------------------------------------------------|----------------------------------------------------------|-------------------------------------------|----------------------------|-------------------------------|
| $\leftrightarrow$ $\rightarrow$ C $$ serviceonline.go      | ov.in/configureka/proccedToPayment.do?OWASP_CSRFTOKE     | N=435M-IJDE-AI6F-17LP-IDIY-JJSH-2HGT-PRA2 |                            | 🖈 N i                         |
| 👯 Apps M Gmail 🖸 YouTube                                   | Ҟ Maps 🦻 ServicePlus-PreProd                             |                                           |                            | 1100 <b></b>                  |
| Servi<br>Metadata-based Integr                             | CCPUS<br>rated eservice Delivery Framework               |                                           |                            | मार्थिक जयने<br>सन्दर्भव जयने |
| Menu                                                       | =                                                        |                                           | 다. Themes Language         | Venugopal S N                 |
| 👹 Manage Profile 🛛 🔇                                       | PAYMENT DETAILS                                          | APPLICATION FOR DU                        | PLICATE DEGREE CERTIFICATE |                               |
| 📽 Apply for services 🗸 🗸                                   | Mode Of Payment                                          | 🔿 Paytm 🔿 Bill Desk Payment 🔘 Cash        |                            |                               |
| View all available services     View Status of Application | Application Fee                                          | 1845.0                                    |                            |                               |
| <ul> <li>Messages &amp; Alerts</li> </ul>                  | Total Amount to be paid (in Rs.)                         | 1845.0                                    |                            |                               |
|                                                            | Receipt No. *                                            | df                                        |                            |                               |
|                                                            | Payment Date *                                           | 12/05/2021                                |                            |                               |
|                                                            |                                                          | (Select last 20 days from current date)   |                            |                               |
|                                                            |                                                          | ¢                                         | Make Payment               | Cancel                        |
|                                                            |                                                          |                                           | Go to Settings to activa   | te Windows.                   |
| 🛨 🔎 Search for anything                                    | o 🛱 💽 😭 I                                                | 🛛 🚍 💼 🧔 🛛 🔶 🔶                             | <br>^ ତ 단                  | (10:51 AM<br>(1)) 5/24/2021 □ |

**Step 15**: Select preferred payment method (Credit Card/Debit Card/Internet Banking), enter the required details and click on make payment.

| Credit Card  Card  Debit Card  Debit Card + ATM PIN | Pay by Credit Card Pay by AmEx ezeClick                                                            | RuPay)  | Merchant Name<br>Directorate of Electronic<br>Delivery of Citizen Services |        |
|-----------------------------------------------------|----------------------------------------------------------------------------------------------------|---------|----------------------------------------------------------------------------|--------|
|                                                     | Enter card number  Expiration Date Month Year Card Holder Name Enter card holder name Make Payment | CVV/CVC |                                                                            |        |
|                                                     |                                                                                                    |         | BilłDeskane W                                                              | indows |

**Step 16** :After payment is successful, acknowledgement will be generated. Acknowledgement consists of applicant details, application details and the payment details for applicant's reference.

| M Inbox - nageshnmedc: 🗙 🦐 Se   | rvicePlus- Applicatio 🗙 🔯 FREE Kannada Typing 🛛 🗙 🛛 🕸 Seva Sindhu 🛛 🗙 🖉 😢     | 2) WhatsApp 🗙 🛛 🧟 Google Translate            | × + • - • ×                                     |  |
|---------------------------------|-------------------------------------------------------------------------------|-----------------------------------------------|-------------------------------------------------|--|
| ← → C 🔒 serviceonline.go        | v.in/configureka/redirectToPayment.do?OWASP_CSRFTOKEN=435M-IJDE-AI6F-17LP-IDI | Y-JJSH-2HGT-PRA2                              | ☆ N 🗄                                           |  |
| Apps M Gmail 🖸 YouTube          | 🐮 Maps 🛛 🦐 ServicePlus-PreProd                                                |                                               |                                                 |  |
| Menu                            |                                                                               | ~                                             | Themes Language                                 |  |
| merrer                          |                                                                               |                                               |                                                 |  |
| 😁 Manage Profile 🛛 🔍            | ACKNOWLEDGEMENT                                                               |                                               |                                                 |  |
| 📽 Apply for services 🗸 🗸        |                                                                               | •                                             |                                                 |  |
| View all available services     | ø                                                                             |                                               |                                                 |  |
| •• View Status of Application < |                                                                               |                                               |                                                 |  |
| •• Messages & Alerts <          | ಕರ್ನಾಟ                                                                        | ತಿಕ ಸರ್ಕಾರ                                    |                                                 |  |
|                                 | Sakala Acknowled                                                              | gement/ಸಕಾಲ ಸ್ವೀಕೃತಿ                          |                                                 |  |
|                                 | Office Name /ಕಛೇರಿ ಹೆಸರು                                                      | Department of Higher Education                |                                                 |  |
|                                 | Sakala No/ಸಕಾಲ ಸಂಖ್ಯೆ                                                         | HE003S210000022                               |                                                 |  |
|                                 | Application Date /ಅರ್ಜಿಯ ದಿನಾಂಕ                                               | 12/05/2021                                    |                                                 |  |
|                                 | Service Requested /ವಿನಂತಿಸಿದ ಸೇವೆ                                             | Application for Duplicate Degree Certificate  | e                                               |  |
|                                 | Applicant Name /ಅರ್ಜಿದಾರರ ಹೆಸರು                                               | TERTETE                                       |                                                 |  |
|                                 | Applicant Address /ಅರ್ಜಿದಾರರ ವಿಳಾಸ                                            | 564545                                        |                                                 |  |
|                                 | Mobile No /ಮೊಬೈಲ್ ಸಂಖ್ಯೆ                                                      | 3453453453                                    |                                                 |  |
|                                 |                                                                               | Type of document(s)                           | Document(s) Attached                            |  |
|                                 |                                                                               | Applicant Photo                               | Applicant Photo                                 |  |
|                                 |                                                                               | Affidavit on Stamp paper of Rs.20/- signed    | Affidavit on Stamp paper of Rs.20/- signed      |  |
|                                 | Documents Submitted /ದಾಖಲಾತಿಗಳನ್ನು ಸಲ್ಲಿಸಿದಮಾಹಿತಿ                             | by a Notary                                   | by a Notary                                     |  |
|                                 |                                                                               | FIR Copy                                      | FIR Copy                                        |  |
|                                 |                                                                               | All semester Marks Card                       | All semester Marks Card                         |  |
|                                 |                                                                               | Original Degree Certificate copy if available | e Original Degree Certificate copy if available |  |
|                                 | Payment Status /ಪಾವತಿ ಸ್ಥಿತಿ                                                  | Not Applicable/ಅನ್ವಯಿಸುವುದಿಲ್ಲ                | Go to Settings to activate Windows.             |  |
|                                 | Payment Mode /ಪಾವತಿ ವಿಧಾನ                                                     | Cash                                          |                                                 |  |
| Search for anything             | o # @ 🖻 🧧 🗄 🤦                                                                 |                                               | へ ê 貯 d») <sup>10:52 AM</sup> - 〇               |  |

**Step 17 :** To download the certificate, go to the **sevasindhu.karnataka.gov.in** and click on **<u>Registered Users</u>** <u>Login Here.</u>

| 😤 Seva Sindhu                                                                                                    | × Seva Sindhu 1                                    | × 👈 New Tab                               | × ServicePlus-Prod                                                                   | × +                                         |                                             | - 0 >                                       | × |
|----------------------------------------------------------------------------------------------------|----------------------------------------------------|-------------------------------------------|--------------------------------------------------------------------------------------|---------------------------------------------|---------------------------------------------|---------------------------------------------|---|
| $\leftarrow \rightarrow C$                                                                                                    | O A https://sevasindh                              | nu. <b>karnataka.gov.in</b> /Sevasindhu/E | inglish                                                                              |                                             | ☆                                           | S 7  II/ ≡                                  | = |
| Image: Control of the second second | Call Center Number - 808                           | 38304855/ 6361799796<br>NE                | 5 /9380204364 / 93802067<br>EW USERS REGISTER HERE                                   | 704 - 9AM TO 6PM (I                         | Except Government  <br>REGISTERED USERS LOG | Holidays)                                   |   |
| CHECK YOU                                                                                                    | IR APPLICATION STATUS FOR REVE                     | NUE DEPARTMENT                            | WHAT'S NEW @                                                                         | utva Pramana Patra (ONLY f                  | FOR APPLICANTS WHO HAV                      | E RECEIVED SMS)                             | ļ |
| ≁NUMBER OF                                                                                                    | F TRANSACTIONS                                     |                                           | <ul> <li>Application for</li> <li>Procedure to fb</li> <li>Promotional Ca</li> </ul> | *" Invalid Transaction for e-si<br>impaigns | ign process" in Firefox browse              | er                                          |   |
|                                                                                                    | 1108545                                            | 6                                         | Click here for C     E-sign process                                                  | GramOne Franchises                          |                                             | ~                                           |   |
| Help   Feedback                                                                                                    | r form   Sevasindhu Video Manuai  <br>re to search | Page last updated on: 11-Jur              | ne-2021 3.00PM   Website visitor o                                                   | count is 3 8 9 1 6                          | 5 4 5 9 Site M                              | ap   Website poncy<br>5:18 PM<br>(724/2021) | 5 |

**Step 18** : Once the login page is open, enter your username, password/OTP, captcha and click on <u>Submit.</u>

| M User Manuals - Higher 🗙 🛛 🔂 FREE Kannada Typing 🗙 🦐 Seva Sindhu | 1 × S Track Application | 🗙 🛛 🔕 WhatsApp 🛛 🗙 📔 Se   | nvicePlus Credential × +                             | - 0                                   | $\times$  |
|-------------------------------------------------------------------|-------------------------|---------------------------|------------------------------------------------------|---------------------------------------|-----------|
| ← → C 🔒 serviceonline.gov.in/karnataka/                           |                         |                           |                                                      | 🕶 🕁 N                                 | :         |
| 👯 Apps M Gmail 🖸 YouTube Ҟ Maps 🦐 ServicePlus-PreProd             |                         |                           |                                                      |                                       |           |
| ಕರ್ನಾಟಕ ಸರ್ಕಾರ                                                    | ಸೇವಾ ಸಿ೦<br>SEVA SIND   | ುಧು<br>DHU                | Read                                                 |                                       | -         |
| Apply for Service                                                 | ;                       | Check Your App            | lication Status                                      |                                       |           |
| 9611106670                                                        | C Get OTP               | Select Department         | ~                                                    |                                       |           |
| Submit                                                            | ·····                   | Enter your Application ID | s Now                                                |                                       |           |
| Forgot Password New use Official Indiana                          | Know Your Eligibility   | Uncer data                | Go to Settings to act<br>Powered by <u>SERVICEPI</u> | ivate Windows.                        |           |
| Search for anything O                                             | 💽 💼 🖾 🗖                 | i 🧿                       | ^ @ 1                                                | 日<br>日<br>(小)) 1:12 PM<br>5/24/2021 [ | $\square$ |

**Step 19** :Click on **View Status of Application --> Track application status**. Enter Application Reference Number (you can refer to Acknowledgment/SMS to get Application Reference Number) and click on **Get Data**.

| M Inbox - nageshnmedcs@gma 🗙 🛛 🖪                               | FREE Kannada Typing   Englis 🛛 🗙 🍐 | 🐲 Seva Sindhu      | ×   😒 Wh                           | atsApp ×                                                  | ServicePlus-Prod | × +           | • - •                                | s ×      |
|----------------------------------------------------------------|------------------------------------|--------------------|------------------------------------|-----------------------------------------------------------|------------------|---------------|--------------------------------------|----------|
| $\leftrightarrow$ $\rightarrow$ C $\cong$ serviceonline.gov.in | /karnataka/citizenServiceList.do   |                    |                                    |                                                           |                  |               | \$                                   | N :      |
| 🚻 Apps M Gmail 💽 YouTube Ҟ                                     | Maps 🦻 ServicePlus-PreProd         |                    |                                    |                                                           |                  |               |                                      |          |
| Service<br>Metadata-based Integrated es                        |                                    |                    |                                    |                                                           |                  |               |                                      | -        |
| Menu                                                           |                                    |                    |                                    |                                                           |                  | 🏳 Themes 👻 La | nguage 🗝 🌡 Ash:                      | a D J 👻  |
| 醟 Manage Profile 🛛 🖌                                           | View Status Of Application         | / Track Applicatio | n Status                           |                                                           |                  |               |                                      |          |
| •C Apply for services <                                        | From Date :                        |                    | <b>10</b>                          | To Date :                                                 |                  |               |                                      |          |
| View Status of Application ~                                   |                                    | 24/03/2021         |                                    | 24/05/2                                                   | 021              |               |                                      | - 18     |
| Track application status                                       | App Ref No.                        | ES002S21000002     | 7                                  |                                                           |                  |               |                                      |          |
| View Incomplete Application                                    |                                    |                    |                                    |                                                           |                  |               |                                      |          |
| Revalidate Payment                                             |                                    |                    |                                    |                                                           |                  | <b>(</b>      | 🖺 Get Data                           |          |
| Modity Submissions                                             |                                    |                    |                                    |                                                           |                  |               |                                      |          |
| ••• Messages & Alerts <                                        |                                    |                    |                                    |                                                           |                  |               |                                      |          |
|                                                                |                                    |                    |                                    |                                                           |                  |               |                                      |          |
|                                                                |                                    |                    |                                    |                                                           |                  |               |                                      |          |
|                                                                | MINIST                             |                    | Digital India<br>Forwar To Empower | data.gov ()<br>Open Government Cata (OGD) Platforms India | .jov.in   🜋      |               | ndows<br>5 activate Windov<br>IINDIA | vs.      |
| E Search for anything                                          | 0                                  | H 💽 🖻              | 👱 🗖 🔒                              |                                                           |                  | ^             | ① 12:58 P<br>                        | M<br>121 |

# Step 20 : Check Current Status of the application. If it is delivered, Click on Delivered.

| M Inbox - nageshnmedcs@gma 🗙 🔀                                   | FREE Kannada Ty                     | /ping   Englis 🗙  | 🙊 Seva Sindhu           | ×   🧕               | WhatsApp                   | ×           | 🗣 ServicePlus-Prod | × +              | 0                            | - 0                       | ×    |  |  |
|------------------------------------------------------------------|-------------------------------------|-------------------|-------------------------|---------------------|----------------------------|-------------|--------------------|------------------|------------------------------|---------------------------|------|--|--|
| ← → C 🔒 serviceonline.gov.in/karnataka/applicationTrackStatus.do |                                     |                   |                         |                     |                            |             |                    |                  | <b>)</b> :                   |                           |      |  |  |
| 👯 Apps M Gmail 💽 YouTube Ҟ                                       | Maps 🦐 Ser                          | vicePlus-PreProd  |                         |                     |                            |             |                    |                  |                              |                           |      |  |  |
| Menu                                                             | ≡                                   |                   |                         |                     |                            |             |                    | <b>¦⇔</b> Themes | <ul> <li>Language</li> </ul> | 🛨 🌡 🕹 Asha D              | - L  |  |  |
| 矕 Manage Profile 🛛 🗸                                             | View Stat                           | us Of Application | n / Track Application S | itatus              |                            |             |                    |                  |                              |                           |      |  |  |
| 📽 Apply for services 🛛 🔇                                         |                                     | From Date :       |                         |                     | To Date :                  |             |                    |                  |                              |                           |      |  |  |
| 😶 View Status of Application 🗸 🗸                                 |                                     |                   | 24/03/2021              |                     | i o bater                  | 24/05/2021  | L 🗰                |                  |                              |                           |      |  |  |
| Track application status                                         |                                     | App Ref No.       | ES002S210000027         |                     |                            |             |                    |                  |                              |                           |      |  |  |
| View Incomplete Application                                      |                                     |                   |                         |                     |                            |             |                    |                  |                              |                           | - 11 |  |  |
| Revalidate Payment                                               |                                     |                   |                         |                     |                            |             |                    |                  |                              | 🖹 Get Data                |      |  |  |
| Modify Submissions                                               |                                     |                   |                         |                     |                            |             |                    |                  | -                            |                           | - 1  |  |  |
| <ul> <li>Messages &amp; Alerts &lt;</li> </ul>                   | Show 10 🜩 entries                   |                   |                         |                     |                            |             |                    |                  |                              |                           |      |  |  |
|                                                                  | SNo ↑↓                              | Service Name      |                         | $\wedge \downarrow$ | Application Refer          | ence No 🛛 🖴 | Submission Date ӎ  | Due Date         | ∕∿⊬ Curi                     | rent Status 🛛 🔿           | e i  |  |  |
|                                                                  | 1 Application for Death Certificate |                   |                         |                     | ES002S210000027 20/05/2021 |             |                    | 21/05/2021       | Deli                         | vered                     | >    |  |  |
|                                                                  | Showing 1 to 1 of 1 entries         |                   |                         |                     |                            |             |                    |                  | vious 1                      | Next Last                 | :]   |  |  |
|                                                                  | Ac                                  |                   |                         |                     |                            |             |                    |                  |                              | Activate Windows          |      |  |  |
|                                                                  |                                     |                   | ا معجد                  | -                   | data                       |             | incin   🚔 -        | Go to settin     |                              | ne mindows.               |      |  |  |
| E $\mathcal{P}$ Search for anything                              |                                     | 0                 | H C 🖻                   |                     |                            |             |                    |                  | ^ 윤 탓                        | d») 12:58 PM<br>5/24/2021 |      |  |  |

Step 21 :Under Issue Document(s), click on Output Certificate.

| M Inbox - nageshnmedcs@gma 🗙 🛛 🖪 FREE Ka                           | innada Typii                        | ng   Englis 🗙 📔 뾽 Seva Sindhu | ×            | S WhatsApp                        | × 🗣 S     | ervicePlus-Prod |              | × +                                             | 0                          | -                                      | ٥           | × |  |  |  |  |
|--------------------------------------------------------------------|-------------------------------------|-------------------------------|--------------|-----------------------------------|-----------|-----------------|--------------|-------------------------------------------------|----------------------------|----------------------------------------|-------------|---|--|--|--|--|
| ← → C 🔒 serviceonline.gov.in/karnataka/applicationTrackStatus.do#  |                                     |                               |              |                                   |           |                 |              |                                                 |                            | ☆                                      | N           | : |  |  |  |  |
| 🗰 Apps M Gmail 💶 YouTube Ҟ Maps 🦐 ServicePlus-PreProd              |                                     |                               |              |                                   |           |                 |              |                                                 |                            |                                        |             |   |  |  |  |  |
| Service Status of Application                                      |                                     |                               |              |                                   |           |                 |              |                                                 |                            |                                        |             |   |  |  |  |  |
| Menu                                                               |                                     |                               |              |                                   |           |                 |              |                                                 | Themes - Language -        |                                        |             |   |  |  |  |  |
|                                                                    | Applicat                            | ion Reference Number :        |              | ES002S210000027                   |           |                 | ы            |                                                 |                            |                                        |             |   |  |  |  |  |
| Se Manage Profile <                                                | Name of the Service :               |                               |              | Application for Death Certificate |           |                 | 11           |                                                 |                            |                                        |             |   |  |  |  |  |
| ©\$ Apply for services <                                           | C Apply for services < Applied By : |                               |              |                                   | Asha D J  |                 |              |                                                 |                            |                                        |             |   |  |  |  |  |
| View Status of Application ~                                       | Applicat                            | ion due Date :                | 21/05/2021   |                                   |           | 11              |              |                                                 |                            |                                        |             |   |  |  |  |  |
| Track application status                                           |                                     |                               |              |                                   |           |                 |              |                                                 |                            |                                        |             |   |  |  |  |  |
| View Incomplete Application                                        | S.No.                               | Task Name                     | Form Details | Issued Document(s)                | Status    | Remarks         |              |                                                 |                            |                                        |             |   |  |  |  |  |
| <ul> <li>Revalidate Payment</li> <li>Modify Submissions</li> </ul> | 1                                   | Application Submission        | View         | Acknowledgement                   | Completed | NA              |              |                                                 | E                          | Get Data                               | 4           |   |  |  |  |  |
| Messages & Alerts <                                                | 2                                   | Push application data to DB   | NA           | Nil                               | Forwarded | View            | 14           |                                                 |                            |                                        |             |   |  |  |  |  |
|                                                                    | 3                                   | Callback Webservice           | NA 🤇         | Output Certificate                | Delivered | View            | -            | Search:                                         |                            |                                        |             |   |  |  |  |  |
| Show                                                               | ving 1 to 1                         | of 1 entries                  |              |                                   |           | Clo             | se<br>A<br>G | Date Stive Wir<br>Stive Wir<br>o to Settings to | Curren<br>ndows<br>activat | nt Status<br>red<br>e Windor<br>Next I | ws.<br>ast  |   |  |  |  |  |
| $\mathcal{P}$ Search for anything                                  |                                     | o 🛱 💽 f                       | 🖻 🔽 📻        | 🔒 🧿                               |           |                 |              | ^                                               | ê 🏳 🤆                      | ») 12:58 F<br>5/24/2                   | рм<br>021 Ц | 2 |  |  |  |  |

**Step 22** : FOREIGN VERIFICATION BACHELOR OF SCIENCE IN NURSING POST BASIC Output Certificate will be downloaded. You can print the certificate if required.

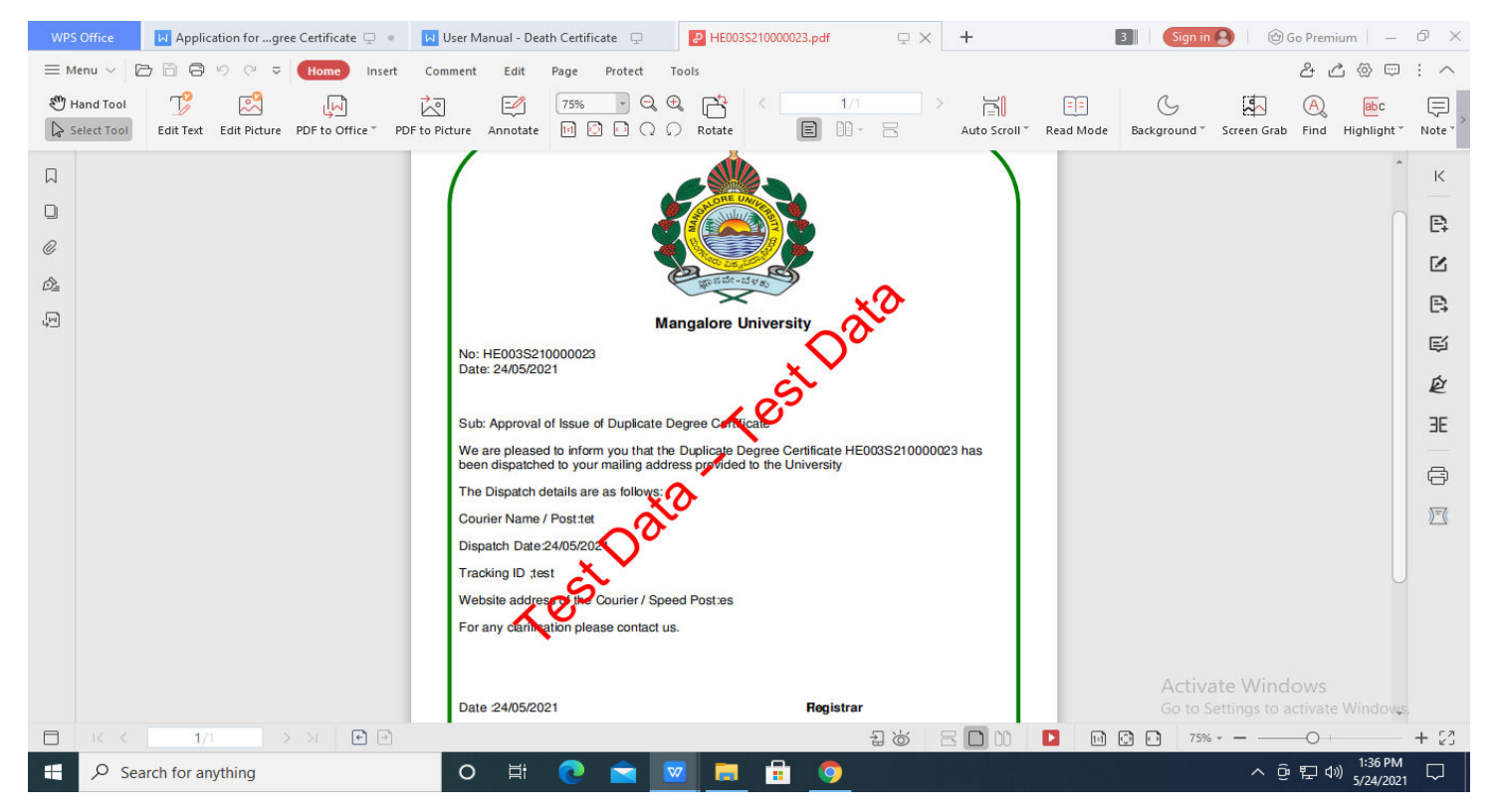